# BUKU PETUNJUK

## SIADUL KECIL

Sistem Informasi pelaporan ADministrasi dokUmen Lingkungan, limbah B3 medis bagi usaha skala KECIL

### DAFTAR ISI

| DAFTA  | R ISI                                                 | 1  |
|--------|-------------------------------------------------------|----|
| 1. TAI | HAP PERSIAPAN                                         | 2  |
| 2. TA  | A CARA PENGGUNAAN                                     | 3  |
| 2.1.   | Membuka halaman SIADUL KECIL                          | 3  |
| 2.2.   | Melakukan Login SIADUL KECIL                          | 4  |
| 2.3.   | Halaman Dashboard SIADUL KECIL                        | 5  |
| 2.4.   | Pengisian data Profil Puskesmas/Klinik/Praktik Dokter | 7  |
| 2.5.   | Pengisian data Profil Penanggung Jawab                | 8  |
| 2.6.   | Melakukan Pelaporan Limbah                            | 9  |
| 2.6    | .1. Melakukan Input Data Limbah di Laporan            | 12 |
| 2.7.   | Pencetakan Laporan                                    | 17 |
|        |                                                       |    |

## PANDUAN PETUNJUK PENGISIAN PELAPORAN LIMBAH SIADUL KECIL

#### 1. TAHAP PERSIAPAN

Untuk memaksimalkan penggunaan aplikasi, pengguna disarankan menggunakan perangkat komputer dengan minimal spesifikasi sebagai berikut :

- Processor (CPU): Prosesor dual-core dengan kecepatan clock minimal 1.8 GHz.
- 2) RAM (Random Access Memory): Minimal 2GB RAM.
- 3) Penyimpanan (Storage): Minimal 128GB HDD atau SSD. Disarankan menggunakan SSD untuk kinerja yang lebih cepat.
- 4) Sistem Operasi: Windows , macOS, atau Linux.
- 5) Koneksi Internet: Koneksi internet yang stabil dengan kecepatan yang cukup untuk pengunduhan dan pengunggahan file.
- 6) Peramban Web: Peramban web yang diperbarui seperti Google Chrome atau Mozilla Firefox.

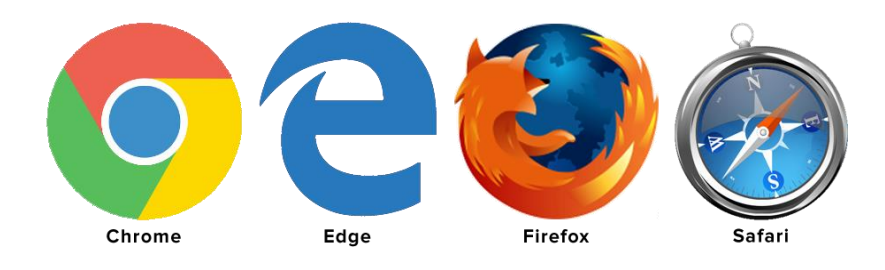

Aplikasi ini juga telah diadaptasi untuk dapat diakses melalui perangkat Android dan iPhone, sehingga memungkinkan pengguna untuk tetap terhubung dan mengakses fungsionalitasnya secara praktis dari mana saja.

#### 2. TATA CARA PENGGUNAAN

#### 2.1. Membuka halaman SIADUL KECIL

Langkah pertama adalah membuka peramban web seperti Google Chrome, Mozilla Firefox, Safari, atau Microsoft Edge. Kemudian, di bilah alamat peramban yang biasanya terletak di bagian atas peramban, ketikkan alamat URL "SIADULKECIL.COM" dan tekan tombol Enter.

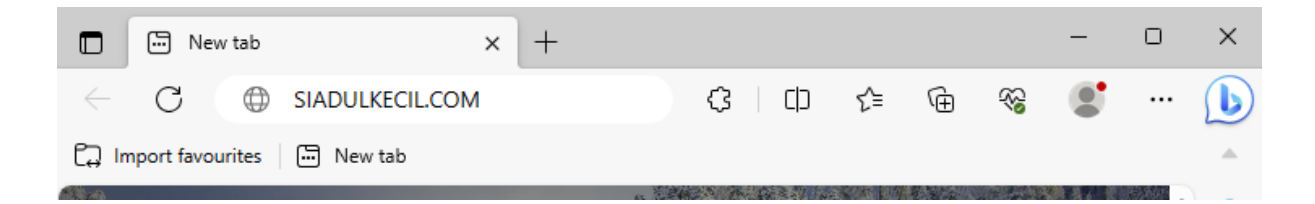

Setelah itu, Anda akan melihat halaman seperti yang ditampilkan di bawah ini.

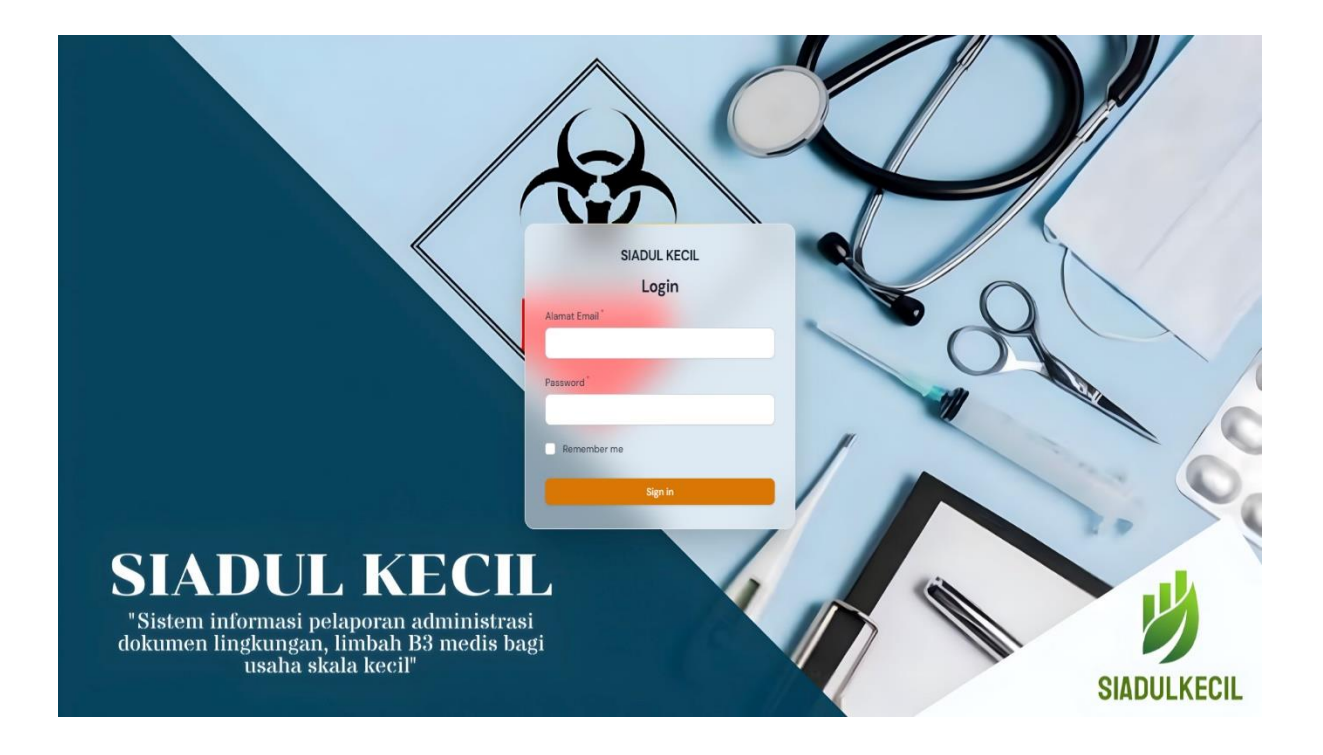

#### 2.2. Melakukan Login SIADUL KECIL

Setelah membuka halaman SIADUL KECIL, Anda akan menemukan formulir login untuk Anda untuk memasukkan alamat email yang terdaftar dan password yang telah Anda tentukan sebelumnya. Pastikan untuk memasukkan informasi login dengan benar agar dapat masuk ke akun Anda dengan lancar.

|                                                                                                    |                       | $\square$ |             |
|----------------------------------------------------------------------------------------------------|-----------------------|-----------|-------------|
| Alamat Email<br>tester@admin<br>Password*                                                                  | SIADUL KECIL<br>Login | R         |             |
| Remember m                                                                                                 | e<br>Sign in          |           |             |
| "Sistem informasi pelaporan administrasi<br>dokumen lingkungan, limbah B3 medis bagi<br>usaha skala kecil" |                       | M         | SIADULKECIL |

#### 2.3. Halaman Dashboard SIADUL KECIL

Setelah berhasil login ke dalam aplikasi SIADUL KECIL, pengguna akan diarahkan ke halaman dasbor. Halaman dasbor ini adalah tempat di mana pengguna akan menemukan informasi penting seputar data limbah yang telah di input oleh pengguna.

| SIADUL KECIL                                                                                                    |                                                                               | 0                    |
|----------------------------------------------------------------------------------------------------|-------------------------------------------------------------------------------|----------------------|
| Dashboard                                                                                                    | Dashboard                                                                     |                      |
| <ul> <li>PROFIL ^</li> <li>Profil Puskesmas/Klinik/Praktik</li> <li>Dokter</li> <li>Profil Penanggung Jawab</li> <li>PELAPORAN ^</li> <li>Pelaporan Limbah</li> </ul> | Grafik Total Limbah Masuk & 1 Tahunan V<br>Berat Masuk (KC) Berat Keluer (KC) | Ak & Keluar 2        |
|                                                                                                    | Total Limbah Masuk (KG)     3     Total Limbah Keluar (KG)       30     15    |                      |
|                                                                                                    | Laporan Terbaru 4                                                             | Search 🗸             |
|                                                                                                    | Nama Klinik/Puskesmas/Rumah Sakit Periode Laporan Tahun Sudah di verifikasi   | Tanggal Submit       |
|                                                                                                    | Dinas Lingkungan Hidup Triwulan 1 2023 📀                                      | Sep 7, 2023 05:10:08 |
| _                                                                                                    | Laporan Triwulan 5                                                            | Q Search             |
|                                                                                                    | Nama Klinik/Puskesmas/Rumah Sakit Triwulan 1 Triwulan 2 Triwul                | an 3 Triwulan 4      |
|                                                                                                    | Dinas Lingkungan Hidup                                                        |                      |
|                                                                                                    |                                                                               |                      |
|                                                                                                    | ruskesmas Sukanarja                                                           |                      |
|                                                                                                    | Puskesmas Rumpin                                                              |                      |
|                                                                                                    | Puskesmas Cogreg                                                              |                      |
|                                                                                                    | PUSKESMAS LEUWISADENG                                                         |                      |
|                                                                                                    | Puskesmas Cibening                                                            |                      |
|                                                                                                    | Puskesmas Leuwiliang                                                          |                      |
|                                                                                                    | PUSKESMAS CIGOMBONG                                                           |                      |
|                                                                                                    | 10 v per page                                                                 | Next >               |
|                                                                                                    |                                                                               |                      |

Keterangan :

- 1. Grafik Total Limbah Masuk dan Limbah Keluar : Merupakan data total limbah masuk dan limbah keluar berupa diagram lingkaran sesuai dengan rentang waktu yang di pilih
- 2. Grafik Bulanan Limbah Masuk dan Limbah Keluar : Merupakan data total limbah masuk dan limbah keluar dalam 1 tahun yang di pecah sesuai dengan bulan dalam bentuk diagram batang.
- 3. Data Total Limbah: Data total limbah masuk dan total limbah keluar dalam 1 tahun dalam bentuk angka.
- 4. Laporan Terbaru : Merupakan tabel yang menampilkan laporan-laporan yang telah di ajukan berdasarkan tanggal pengumpulannya.
- 5. Laporan Triwulan : Merupakan tabel yang memberikan informasi tentang laporan yang telah di laporkan oleh pengguna.

#### 2.4. Pengisian data Profil Puskesmas/Klinik/Praktik Dokter

Pada halaman ini, pengguna diharuskan untuk mengisi informasi lengkap mengenai data kegiatan usaha. Pengisian data ini merupakan tahap yang wajib dilakukan sebelum pengguna dapat memulai proses pelaporan limbah. Data yang diminta meliputi rincian penting seperti nama puskesmas/klinik/praktik dokter, no telpon, bidang usaha, data dokumen lingkungan, alamat lengkap, serta titik lokasi kegiatan usaha.

| SIADUL KECIL                                          |                                                                                                    | 0                                                                                                    |
|-------------------------------------------------------|----------------------------------------------------------------------------------------------------|----------------------------------------------------------------------------------------------------|
| Dashboard                                             | Profil Kegiatan Usaha                                                                                                    |                                                                                                    |
| PROFIL     Profil Puskesmas/Klinik/Praktik     Dokter | Data Kegiatan Usaha                                                                                                    |                                                                                                    |
| Profil Penanggung Jawab                               | Nama Puskesmas/Klinik/Praktik Dokter                                                                                                    | No Telpon                                                                                                    |
|                                                       | Dinas Lingkungan Hidup Kabupatèn Bogor                                                                                                    | (021) 29615851                                                                                                    |
| PELAPORAN                                             | Bidang Usaha                                                                                                    | No Rekomendasi Dokumen Lingkungan                                                                                                    |
| 8                                                     | Klinik X V                                                                                                    | 066/1                                                                                                    |
|                                                       | Tanggal Rekomendasi Dokumen Lingkungan                                                                                                    | Upload File Dokumen Lingkungan                                                                                                    |
|                                                       | Jan 1, 2023                                                                                                    | 4 KB tap to undo                                                                                                    |
|                                                       | Provinsi                                                                                                    | Kabupaten                                                                                                    |
|                                                       | JAWA BARAT X V                                                                                                    | KAB. BOGOR X V                                                                                                    |
|                                                       | Kecamatan                                                                                                    | Alamat                                                                                                    |
|                                                       |                                                                                                    | Bogor, Jawa Barat 16914                                                                                                    |
|                                                       | Lokasi<br>Map Satellite<br>DPC PDI Perjuangan<br>Rabupaten bogor<br>PPC PDI Perjuangan<br>Rabupaten bogor<br>PPC PDI Perjuangan<br>Rabupaten bogor<br>PPC PDI Perjuangan<br>PPC PDI Perjuangan<br>PPC PDI PEC PDI PEC PDI PEC PDI PEC PDI PEC PDI PEC PDI PEC PDI PEC PDI PEC PDI PEC PDI PEC PDI PEC PDI PEC PDI PEC PDI PEC PDI PEC PDI PEC PDI PEC PDI PEC PDI PEC PDI PEC | Ingan Hidup<br>togor<br>man<br>por Regency, West<br>ndonesia<br>jee Maps<br>Togor<br>Swaber Dinkes<br>Kab Bogor<br>Exab Bogor<br>Map data 62023 20 m Terms Report a map error |

#### 2.5. Pengisian data Profil Penanggung Jawab

Di halaman ini, pengguna memiliki kemampuan untuk memperbaiki dan melengkapi data penanggung jawab kegiatan usaha yang terkait dengan akun mereka. Selain itu, mereka juga dapat mengubah kata sandi akun mereka di menu ini.

| SIADUL KECIL                                              | Profile                        |                                 |
|-----------------------------------------------------------|--------------------------------|---------------------------------|
| Dashboard                                                 | Profil Penanggung Jawab        |                                 |
| PROFIL     Profil Puskesmas/Klinik/Praktik     Dokter     | Data Penanggung Jawab          |                                 |
| 😑 Profil Penanggung Jawab                                 | Nama Penanggung Jawab * Tester | Alamat Email * tester@admin.com |
| <ul> <li>PELAPORAN ^</li> <li>Pelaporan Limbah</li> </ul> | No Handphone"<br>O8123456789   |                                 |
|                                                           | Update Password                |                                 |
|                                                           | Current Password               |                                 |
|                                                           | New Password                   | Confirm Password                |
|                                                           | Save Cancel                    |                                 |
|                                                           |                                |                                 |

#### 2.6. Melakukan Pelaporan Limbah

Di menu ini pengguna dapat mulai melakukan pelaporan limbah masuk dan limbah keluar dengan cara milih menu "Pelaporan Limbah" lalu mengklik tombol "Buat Laporan Limbah B3".

| SIADUL KECIL                                                                                                    | Laporan Limbah B3 List       |                               |
|----------------------------------------------------------------------------------------------------|------------------------------|-------------------------------|
| Dashboard                                                                                                    | Laporan Limbah B3            | Buat Laporan Limbah B3        |
| <ul> <li>PROFIL ^</li> <li>Profil Puskesmas/Klinik/Praktik</li> <li>Dokter</li> <li>Profil Penanggung Jawab</li> </ul> | Total Limbah Masuk (KG)<br>O | Total Limbah Keluar (KG)<br>O |
| PELAPORAN  Pelaporan Limbah                                                                                            | No rea                       | Q Search<br>▼  Cords found    |

Setelah mengklik tombol "Buat Laporan Limbah B3" maka akan tampil formulir seperti di bawah ini.

| t Laporan           |   |                                       |     |
|---------------------|---|---------------------------------------|-----|
| poran               |   |                                       |     |
| Pelaporan Limbah B3 |   |                                       |     |
| Kode Laporan        |   | Nama Puskesmas/Klinik/Praktik Dokter* |     |
| L-0033              |   | Dinas Lingkungan Hidup                | × ~ |
| Periode Laporan *   |   | Logbook/Manifes*                      |     |
| Select an option    | ~ | Drag & Drop your files or Browse      |     |
|                     |   |                                       |     |

Pada formulir "Laporan" ini, kotak "Kode Laporan" dan "Nama Puskesmas/Klinik/Praktik Dokter" akan diisi secara otomatis jika pengguna telah mengisi "profil Puskesmas/Klinik/Praktik Dokter" sebelumnya. Oleh karena itu, pengguna hanya perlu mengisi informasi "Periode Laporan" dan mengunggah data ke kotak "Logbook/Manifes". Setelah semua data terisi klik "Simpan" maka akan muncul tampilan seperti dibawah ini.

| oran Limbah B3 / View |         |                                        |                    |
|-----------------------|---------|----------------------------------------|--------------------|
| w Laporan             |         |                                        | E                  |
| poran                 |         |                                        |                    |
| Pelaporan Limbah B3   |         |                                        |                    |
| Kode Laporan          |         | Nama Puskesmas/Klinik/Praktik Dokter * |                    |
| L-0033                |         | Dinas Lingkungan Hidup                 | × ~                |
| Periode Laporan       |         | Logbook/Manifes *                      |                    |
| Triwulan 1 - 2023     | ~       | Variting for size                      | Loading D          |
|                       |         |                                        |                    |
|                       |         |                                        |                    |
| ata Limbah            |         |                                        | Tambah Data Limbal |
|                       |         |                                        |                    |
|                       |         |                                        |                    |
|                       |         |                                        |                    |
|                       |         | ×                                      |                    |
|                       |         |                                        |                    |
|                       | No reco | ords found                             |                    |
|                       |         |                                        |                    |

Setelah data tersimpan, pengguna dapat melakukan pengubahan atau penghapusan data dengan mengklik tombol edit maka akan muncul tampilan sebagai berikut.

| t Laporan            |                                                   | View             |
|----------------------|---------------------------------------------------|------------------|
| poran                |                                                   |                  |
| Pelaporan Limbah B3  |                                                   |                  |
| Kode Laporan         | Nama Puskesmas/Klinik/Praktik Dokter <sup>*</sup> |                  |
| L-0033               | Dinas Lingkungan Hidup                            | × ~              |
| Periode Laporan *    | Logbook/Manifes <sup>*</sup>                      |                  |
| Triwulan 1 - 2023    | 년 🛃 1694062625logbook.pdf                         | Loading          |
| pan Perubahan Cancel |                                                   |                  |
| ata Limbah           |                                                   | Tambah Data Limb |
| Pata Limbah          |                                                   | Tambah Data Limb |

Jika pengguna telah melakukan perubahan, pengguna dapat menekan tombol "Simpan Perubahan" untuk menyimpan perubahan tersebut. Untuk menghapus laporan, cukup tekan tombol "Delete", dan selanjutnya akan muncul konfirmasi. Pengguna dapat memilih "Ya" pada konfirmasi tersebut untuk menghapus laporan.

#### 2.6.1. Melakukan Input Data Limbah di Laporan

Setelah pengguna menambahkan data laporan, langkah selanjutnya adalah menambahkan informasi mengenai limbah masuk dan limbah keluar ke dalam laporan tersebut. Hal ini dapat dilakukan dengan cara menekan tombol "Tambah Data Limbah". Dengan menekan tombol ini, pengguna dapat membuka formulir tambahan yang memungkinkan pengguna untuk memasukkan rincian dan informasi terkait limbah yang masuk dan limbah yang keluar.

| oran Limbah B3 🚽 View |                                                           |                    |
|-----------------------|-----------------------------------------------------------|--------------------|
| ew Laporan            |                                                           | Edi                |
| aporan                |                                                           |                    |
| Pelaporan Limbah B3   |                                                           |                    |
| Kode Laporan          | Nama Puskesmas/Klinik/Praktik Dokter*                     |                    |
| L-0033                | Dinas Lingkungan Hidup                                    | × ~                |
| Periode Laporan       | Logbook/Manifes *                                         |                    |
| Triwulan 1 – 2023     | الله المعالي في 1694062625logbook.pdf<br>Waiting for size | Loading D          |
|                       |                                                           |                    |
|                       |                                                           |                    |
| ata Limbah            |                                                           | Tambah Data Limbah |
|                       |                                                           | 2                  |
|                       |                                                           |                    |
|                       | ×                                                         |                    |
|                       | No records found                                          |                    |
|                       |                                                           |                    |

Setelah itu masukkan data Jenis Limbah B3 yang akan dilaporkan. Data yang inputkan adalah Jenis Limbah, Sumber Limbah, Berat Limbah Masuk, Tanggal Limbah Masuk, Berat Limbah Keluar, dan Tanggal Limbah Keluar.

| Kode laporan   L-0033     Jenis Limbah B3   Limbah id*   Sumber Limbah B3*   Ruang Perawatan   karakteristik infeksius   Berat Limbah Masuk (KG)*   IO   IO   Tanggal Limbah Masuk*   Jan 10, 2023     Tujuan Limbah B3   Transporter*   No Polisi Kendaraan   PT. Bersih   Jenis Pengelola Limbah B3   Pr. Bersih   Jenis Pengelolaan Limbah B3   Pengumpul   Pengumpul   Penimbun                                                                                                    | Create Limbah                                              |                            | ~ |
|----------------------------------------------------------------------------------------------------|------------------------------------------------------------|----------------------------|---|
| L-0033 Jenis Limbah B3 Limbah Id <sup>*</sup> Sumber Limbah B3 <sup>*</sup> Ruang Peravatan Barat Limbah Kaluar (KG) <sup>*</sup> Berat Limbah Kaluar (KG) <sup>*</sup> 10 0 Tanggal Limbah Masuk <sup>*</sup> Tanggal Limbah Kaluar Jan 10, 2023 Tujuan Limbah B3 Transporter <sup>*</sup> No Polisi Kendaraan PT. Bersih V 9999 XX Nama Pengelola Limbah <sup>*</sup> PT. Bersih Jenis Pengelolaan Limbah B3 Pemanfaat Pengumpul Pengumpul Pengumpul Penimbun                                                                                                    | Kode laporan*                                              |                            |   |
| Jenis Limbah B3   Limbah id*   A337-1 - Limbah klinis memiliki   karakteristik infeksius   Berat Limbah Masuk (KG)*   Berat Limbah Masuk (KG)*   I0   I   Tanggal Limbah Masuk*   Jan 10, 2023   Transporter* No Polisi Kendaraan PT. Bersih Nama Pengelola Limbah B3    Pr. Bersih   Jenis Pengelolaa Limbah B3   Pr. Bersih   Pengunpul   Pengunpul   Pengunpul   Penimbun                                                                                                    | L-0033                                                     |                            |   |
| Limbah id* Sumber Limbah B3*   A337-1 - Limbah klinis memiliki X ~   Berat Limbah Masuk (KG)* Berat Limbah Keluar (KG)*   10 0   Tanggal Limbah Masuk* Tanggal Limbah Keluar   Jan 10, 2023 Image: Comparison of the second second secon                                                                                  | 🦳 Jenis Limbah B3 —                                        |                            |   |
| A337-1 - Limbah klinis memiliki X ~   Ruang Perawatan     Berat Limbah Masuk (KG)*   Berat Limbah Masuk (KG)*   10   Tanggal Limbah Masuk*   Jan 10, 2023     Tujuan Limbah B3   Transporter*   PT. Bersih   Jenis Pengelolaa Limbah B3   PT. Bersih   Jenis Pengelolaan Limbah B3   Pengunpul   Pengolah   Pengunpul   Pengolah   Penimbun                                                                                                    | Limbah id <sup>*</sup>                                     | Sumber Limbah B3 *         |   |
| Berat Limbah Masuk (KG)* Berat Limbah Keluar (KG)*   10 0   Tanggal Limbah Masuk* Tanggal Limbah Keluar   Jan 10, 2023 Image: Comparison of the second second se                            | A337–1 – Limbah klinis memiliki<br>karakteristik infeksius | X V Ruang Perawatan        |   |
| 10 0   Tanggal Limbah Masuk* Tanggal Limbah Keluar   Jan 10, 2023 Image: Constraint of the second second secon | Berat Limbah Masuk (KG) *                                  | Berat Limbah Keluar (KG) * |   |
| Tanggal Limbah Masuk*   Jan 10, 2023     Tujuan Limbah B3   Transporter*   No Polisi Kendaraan   PT. Bersih   X 9999 XX   Nama Pengelola Limbah*   PT. Bersih   Jenis Pengelolaan Limbah B3   Penanfaat   Pengumpul   Pengolah   Penimbun                                                                                                    | 10                                                         | 0                          |   |
| Jan 10, 2023     Tujuan Limbah B3   Transporter*   PT. Bersih   X 9999 XX     Nama Pengelola Limbah*   PT. Bersih   Jenis Pengelolaan Limbah B3   Pengunpul   Pengolah   Penimbun                                                                                                    | Tanggal Limbah Masuk *                                     | Tanggal Limbah Keluar      |   |
| Tujuan Limbah B3   Transporter*   PT. Bersih   Nama Pengelola Limbah*   PT. Bersih   Jenis Pengelolaan Limbah B3   Pemanfaat   Pengunpul   Pengolah   Penimbun                                                                                                    | Jan 10, 2023                                               |                            |   |
| Tujuan Limbah B3   Transporter*   PT. Bersih   X 9999 XX   Nama Pengelola Limbah*   PT. Bersih   Jenis Pengelolaan Limbah B3   Pengumpul   Pengolah   Penimbun                                                                                                    |                                                            |                            |   |
| Transporter* No Polisi Kendaraan   PT. Bersih X 9999 XX     Nama Pengelola Limbah*   PT. Bersih     Jenis Pengelolaan Limbah B3   Pengumpul   Pengolah   Pengolah                                                                                                    | Tujuan Limbah B3                                           |                            |   |
| PT. Bersih X 9999 XX     Nama Pengelola Limbah*   PT. Bersih     Jenis Pengelolaan Limbah B3     Pengumpul   Pengolah   Penimbun                                                                                                    | Transporter *                                              | No Polisi Kendaraan        |   |
| Nama Pengelola Limbah* PT. Bersih Jenis Pengelolaan Limbah B3 Pemanfaat Pengumpul Pengolah Pengolah Penimbun                                                                                                    | PT. Bersih                                                 | x 9999 xx                  |   |
| PT. Bersih         Jenis Pengelolaan Limbah B3         Pemanfaat         Pengumpul         Pengolah         Penimbun                                                                                                    | Nama Pengelola Limbah*                                     |                            |   |
| Jenis Pengelolaan Limbah B3<br>Pemanfaat<br>Pengumpul<br>Pengolah<br>Penimbun                                                                                                    | PT. Bersih                                                 |                            |   |
| Jenis Pengelolaan Limbah B3  Pemanfaat Pengumpul Pengolah Penimbun                                                                                                    |                                                            |                            |   |
| Pemanfaat         Pengumpul         Pengolah         Penimbun                                                                                                    | Jenis Pengelolaan Limbah B3                                |                            |   |
| Pengumpul       Pengolah       Penimbun                                                                                                    | Pemanfaat                                                  |                            |   |
| Pengolah     Penimbun                                                                                                    | Pengumpul                                                  |                            |   |
| Penimbun                                                                                                    | Pengolah                                                   |                            |   |
|                                                                                                    | Penimbun                                                   |                            |   |
|                                                                                                    |                                                            |                            |   |
|                                                                                                    |                                                            |                            |   |

Kemudian masukkan data Tujuan Limbah B3, yaitu data Transporter, No Polisi Kendaraan, Nama Pengelola Limbah dan Jenis Pengelolaan Limbah. Untuk jenis pengelolaan limbah akan muncul kotak input tambahan sesuai dengan jenis pengelolaan yang diceklis.

| ransporter *                | No Polisi Kendaraan |  |
|-----------------------------|---------------------|--|
| PT. Bersih                  | X 9999 XX           |  |
| Nama Pengelola Limbah *     |                     |  |
| PT. Bersih                  |                     |  |
| Jenis Pengelolaan Limbah B3 |                     |  |
| Pemanfaat                   |                     |  |
| Nama Pemanfaat *            |                     |  |
| PT. Bersih                  |                     |  |
| Pengumpul                   |                     |  |
| Nama Pengumpul*             |                     |  |
| PT. Aman                    |                     |  |
| Pengolah                    |                     |  |
| Nama Pengolah               |                     |  |
| PT. Nyaman                  |                     |  |
| Penimbun                    |                     |  |
| Nama Penimbun *             |                     |  |
| PT. Indah                   |                     |  |
|                             |                     |  |
|                             |                     |  |

Apabila sudah selesai, klik "Create"/"Simpan" untuk menyimpan data, atau "Create & Create Another"/ "Simpan & Buat Baru" untuk menyimpan data dan langsung membuka formulir data limbah kembali. Jika data limbah sudah tersimpan maka data limbah tersebut akan muncul seperti gambar berikut.

| Lapora | n Limbah B3 / View                             |                 |                                      |                    |               |                          | T        |
|--------|------------------------------------------------|-----------------|--------------------------------------|--------------------|---------------|--------------------------|----------|
| Viev   | v Laporan                                      |                 |                                      |                    |               |                          | Edit     |
| Lap    | ooran                                          |                 |                                      |                    |               |                          |          |
|        | Pelaporan Limbah B3                            |                 |                                      |                    |               |                          |          |
|        | Kode Laporan                                   | 1               | Nama Puskesmas/                      | Klinik/Praktik Dol | kter*         |                          |          |
|        | L-0033                                         |                 | Dinas Lingkung                       | an Hidup           |               | × ~ )                    |          |
|        | Periode Laporan*                               | I               | Logbook/Manifes*                     |                    |               |                          |          |
|        | Triwulan 1 - 2023                              | ~               | ☑ 🕁 1694062625ld<br>Waiting for size | gbook.pdf          |               | Loading<br>tap to cancel |          |
|        |                                                |                 |                                      |                    |               |                          |          |
|        |                                                |                 |                                      |                    |               |                          |          |
| Da     | ata Limbah                                     |                 |                                      |                    |               | Tambah Data Limb         | ah       |
|        |                                                |                 |                                      |                    |               |                          | $\nabla$ |
|        | Limbah                                         | Sumber limbah   | Berat masuk                          | Berat keluar       | Tanggal masuk | Tanggal keluar           | Tran     |
|        | Limbah klinis memiliki karakteristik infeksius | Ruang Perawatan | 10                                   | 0                  | 2023-01-10    |                          | PT. I    |
|        | Produk farmasi kedaluwarsa                     | Ruang Rawat     | 20                                   | 15                 | 2023-02-08    | 2023-02-09               | PT. I    |
| Show   | wing 1 to 2 of 2 results                       | 10 v p          | er page                              |                    |               |                          |          |
|        |                                                |                 |                                      |                    |               |                          |          |
|        |                                                |                 |                                      |                    |               |                          |          |
|        |                                                |                 |                                      |                    |               |                          |          |
|        |                                                |                 |                                      |                    |               |                          |          |

Untuk mengubah data limbah yang sudah tersimpan, pengguna dapat menggeser table data limbah sampai menemukan tombol Edit dan Delete untuk mengubah data atau menghapus data yang telah tersimpan.

| porter | No Kendaraan | Pengelola  | Pemanfaat  | Pengumpul | Pengolah   | Penimbun  |        |          |
|--------|--------------|------------|------------|-----------|------------|-----------|--------|----------|
| ərsih  | X 9999 XX    | PT. Bersih | PT. Bersih | PT. Aman  | PT. Nyaman | PT. Indah | 🖌 Edit | 볩 Delete |
| ersih  | X 8888 XX    | PT. Bersih | PT. Bersih |           |            |           | 🖌 Edit | 볩 Delete |
|        |              |            |            |           |            |           |        |          |

Setelah seluruh data Limbah terinput dengan benar, pengguna dapat pergi ke halaman dashboard untuk melihat ringkasan informasi dari data yang telah di input.

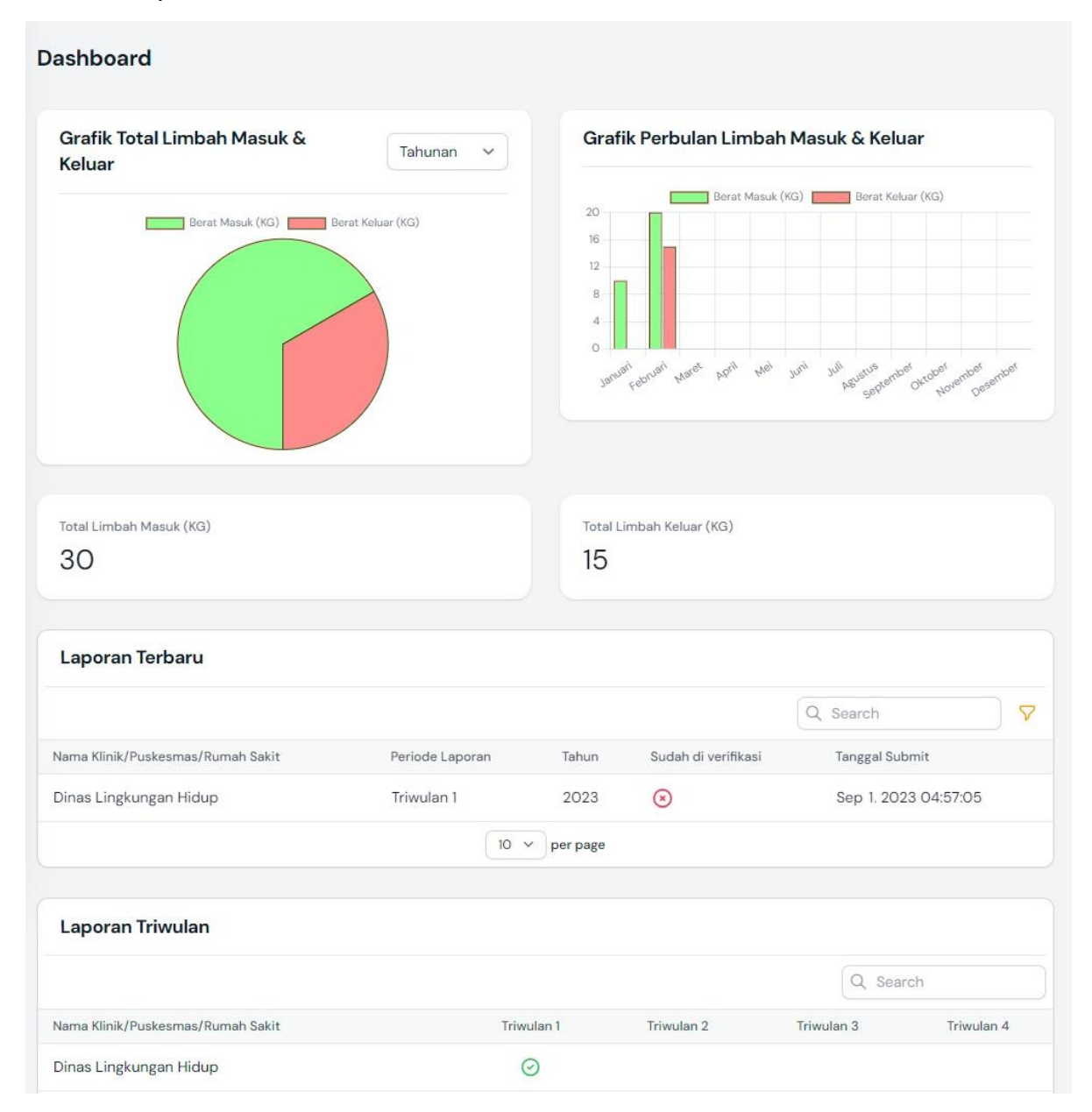

#### 2.7. Pencetakan Laporan

Ketika Laporan Limbah yang telah dilaporkan pengguna selesai di verifikasi oleh Admin maka simbol verifikasi akan berubah menjadi ceklis serta tabel akan menampilkan nama verifikator. Kemudian pengguna akan bisa melakukan pencetakan laporan dengan menekan tombol Download Laporan.

| Laporan Limbah B3 / List                       |            |                 |                  |            |                              |        |  |
|------------------------------------------------|------------|-----------------|------------------|------------|------------------------------|--------|--|
| Laporan Limbah B3                              |            |                 |                  |            | Buat Laporan Limbah B3       |        |  |
| Total Limbah Masuk (KG)<br>30                  |            | Total Lir<br>15 | mbah Keluar (KG) |            |                              |        |  |
|                                                |            |                 |                  | Q          | Search                       |        |  |
| Kode Laporan Nama Klinik/Puskesmas/Rumah Sakit | Periode    | Tahun           | Manifes          | Verifikasi | Di Verifikasi Oleh           |        |  |
| L-0033 Dinas Lingkungan Hidup                  | Triwulan 1 | 2023            | logbook.pdf      | $\odot$    | Esti Tusminarti, ST., M.Ling | O View |  |
| Showing 1 result                               | 10 v pe    | er page         | <u> </u>         |            |                              |        |  |
|                                                |            |                 |                  |            |                              |        |  |

Laporan yang di download berupa file PDF dengan format sebagai berikut.

#### LOGBOOK PELAPORAN LIMBAH B3

1

Nomor Laporan : L-0033 Periode Laporan : Triwulan 1 2023

| MASUKNYA LIMBAH B3 KE<br>TEMPAT PENYIMPANAN |                                                            |                    |                        |                                         |                             | KELUARNYA LIMBAH B3<br>DARI TEMPAT PENYIMPANAN |                      |                                                                |
|---------------------------------------------|------------------------------------------------------------|--------------------|------------------------|-----------------------------------------|-----------------------------|------------------------------------------------|----------------------|----------------------------------------------------------------|
| No                                          | Jenis<br>Limbah<br>B3<br>Masuk                             | TanggalB3<br>Masuk | Sumber<br>Limbah<br>B3 | Jumlah<br>Limbah<br>B3<br>Masuk<br>(KG) | Tanggal<br>Keluar<br>Limbah | Jumlah<br>Limbah<br>B3<br>Keluar<br>(KG)       | Tujuan<br>Penyerahan | Sisa Limbah<br>B3 yang ada<br>di Tempat<br>Penyimpanar<br>(KG) |
| (A)                                         | (B)                                                        | (C)                | (D)                    | (E)                                     | (F)                         | (G)                                            | (H)                  | (1)                                                            |
| 1                                           | A337-1 - Limbah klinis memiliki<br>karakteristik infeksius | 10-01-2023         | Ruang<br>Perawatan     | 10                                      |                             | 0                                              | PT. Bersih           | 10                                                             |
| 2                                           | A337-2 - Produk farmasi<br>kedaluwarsa                     | 08-02-2023         | Ruang<br>Rawat         | 20                                      | 09-02-<br>2023              | 20                                             | PT. Bersih           | 5                                                              |

| ,01-09-2023 | 3 |
|-------------|---|
|             |   |

| Tester | 4 |
|--------|---|
|        |   |

- 1. Nomor dan Periode Laporan sesuai dengan data yang telah di input pada form Tambah Data Laporan.
- Data data limbah yang telah di inputkan pada laporan di periode tersebut.
- **3.** Tanggal download laporan.
- **4.** Nama sesuai dengan yang ada di Profil Penanggung Jawab Puskesmas/Klinik/Praktik Dokter.